## 关于启用人事管理系统的通知

校属各单位:

为加快推进人事管理系统应用,提升人事服务信息化水平, 现将有关事项通知如下:

一、个人基本信息核对修改

各单位教职工在 6 月 30 日前完成核对好个人信息,信息有 误的要申请修改个人信息。

1. 登录方式

方式一:通过学校网站校园信息门户登录。依次进入:学校 官网→智慧校园门户→办事大厅→人事管理系统→个人信息界 面。

方式二: 通过人事管理系统网址登录:

http://rs.jift.edu.cn/。登录账号: 个人工号, 初次密码 为: 123456, 登陆后请及时修改密码。

2. 基本信息核对及修改

各单位要督促教职工核对及修改个人信息、职称经历、教育 简历、荣誉记录、人才项目、教师资格、技能证书、培训学习、 进修管理、社会服务等。具体上传如下材料(所有材料均上传扫 描件,正面上传):

| 序号 | 项目     | 上传材料                | 备注             |  |  |
|----|--------|---------------------|----------------|--|--|
| 1  | 基本信息   | 身份证(正反面)、近期免冠半身照片   | 尺寸大小:295 X 413 |  |  |
| 2  | 职称经历   | 助教证、讲师证、副教授证、教授证    | 依次上传           |  |  |
| 3  | 教育简历   | 学历、学位证件             | 从大专起依次上传       |  |  |
| 4  | 荣誉情况   | 国家级、省级、市 (厅)、校级荣誉证书 |                |  |  |
| 5  | 人才项目   | 各类人才称号相关证件          |                |  |  |
| 6  | 教师资格证书 | 高校教师资格证书            |                |  |  |
| 7  | 技能证书   | 各类相关职业资格技能证书        |                |  |  |
| 8  | 教育教学   | 各类相关年度导师证书          |                |  |  |
| 9  | 培训学习   | 培训相关结业证书            |                |  |  |
| 10 | 社会服务   | 社会公益活动等相关证书或证明材料    |                |  |  |

上传材料如图所示:

| 类型   | 变动状态 | 变动字段   | 变动前内容                                                      | 变动后内容                                                 |                                                          | 变动时间     | 是否修改 | 操作   |
|------|------|--------|------------------------------------------------------------|-------------------------------------------------------|----------------------------------------------------------|----------|------|------|
| 职称经历 | 修改   | 附件     | and the same production of                                 |                                                       | 并师正jpg                                                   | 20220614 | 2    | 更多详情 |
| 聘岗经历 | 增加   | 教职工工号  | -                                                          |                                                       | 5                                                        | 20220612 | 即已确认 |      |
| 聘岗经历 | 增加   | 工作部门   |                                                            | 社 名: 文建                                               |                                                          | 20220612 | 自己确认 |      |
| 聘岗经历 | 墙加   | 姓名     |                                                            | Full Name<br>身份证号: 360313198606143038                 |                                                          | 20220612 | 日已确认 |      |
| 聘岗经历 | 增加   | 岗位聘任年限 |                                                            | TD Number<br>資格名称: 高校讲师                               | 20220612<br>20220612<br>20220612<br>20220612<br>20220612 | 自己确认     |      |      |
| 聘岗经历 | 增加   | 是否双肩挑  |                                                            | ountranse<br>专业名称: 计算机应用技术                            |                                                          | 20220612 | 自己确认 |      |
| 聘岗经历 | 增加   | 聘任岗位类型 | 1 This                                                     | Profession<br>於准日期: 2017-11-28                        |                                                          | 自己确认     |      |      |
| 聘岗经历 | 增加   | 聘任岗位系列 |                                                            | Approval Date<br>純复文件: 發軟人字[2018]2号                   |                                                          | 20220612 | 自己确认 |      |
| 请填写  | 新批意见 |        | 1月半日: 江西極東学紀<br>Nati Uai<br>学家寺: P3601022017403<br>Fite So | SX#44.8<br>Insued on:<br>SX II AT:<br>Insued on:<br>A |                                                          |          |      |      |

二、二级单位管理员信息及材料审核

各单位要严格审核教职工修改的基本信息及提交的各类证 书材料,确保材料的完整性,便于后期各类评审及检查。

若大家在使用系统过程中有疑问、意见或建议,欢迎随时提出,人事处将协同开发商尽力为大家排忧解难。

联系人: 文建, 19100166889

附件:登录及个人基本信息流程

人事处

2022年6月14日

## 登录及个人基本信息流程

通过学校网站校园信息门户登录 https://vpn. jift.edu.cn/

| (子) 江西服装学院智慧 | 積校园统一用户平 <sup>·</sup> | 台        |
|--------------|-----------------------|----------|
|              | 登录                    |          |
|              | ≗ 用户名                 |          |
|              | 合 密码                  |          |
| P.11         | 请输入验证码                | NDVP     |
|              | □ 记住警码                | 忘记账号     |
|              | 立即3                   | žŖ       |
|              | 如忘记密码,请至于<br>台密码修改应用。 | 戶机企业微信工作 |

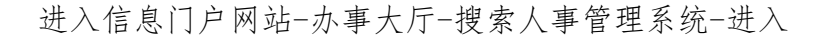

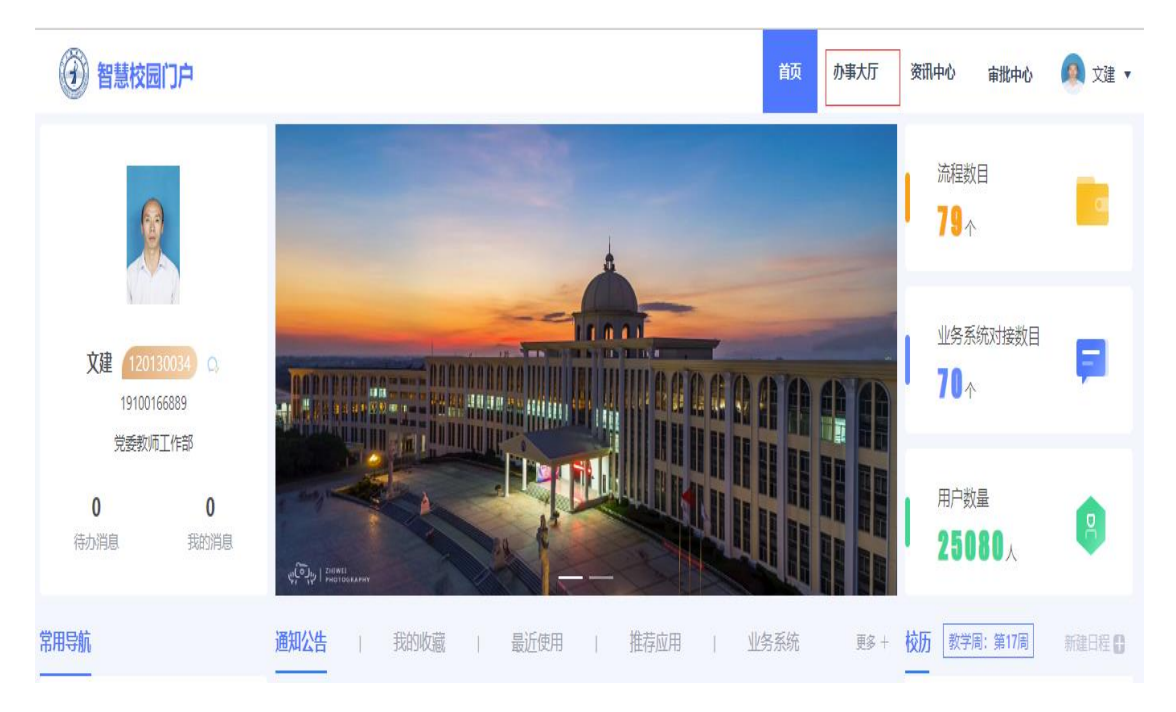

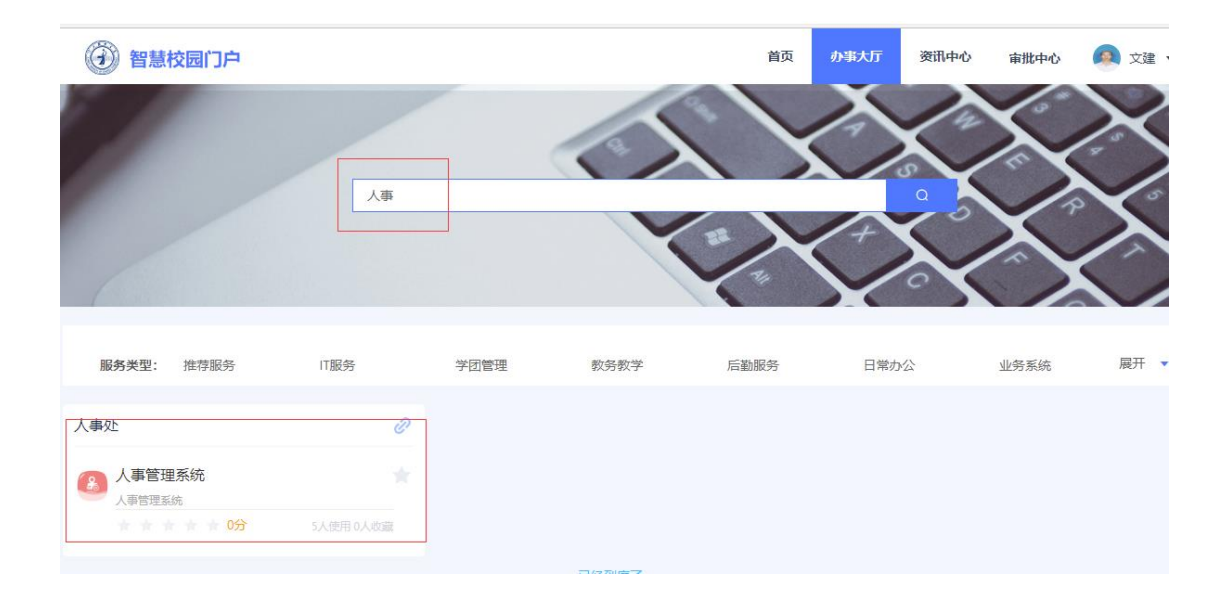

| ← → び ▲ 不安                                 | £   ∖  | /pn.jift.edu.cn/htt | p/77726476706e697374680 | 556265737421a1a70fcd777e3c00305ad9 | fd/Default/Index# |                                        |                     | 8 A" 16 17 18 18                    |  |                  |      |  |  |  |
|--------------------------------------------|--------|---------------------|-------------------------|------------------------------------|-------------------|----------------------------------------|---------------------|-------------------------------------|--|------------------|------|--|--|--|
| 江西服装学院 📾                                   | etsi 1 | 166 (2380001)   J   | 上次登录: 10.10.21.8)       |                                    |                   |                                        |                     | (f (1920) 🔿 (1946) 🕄 (1946)         |  |                  |      |  |  |  |
| 다. 考购世班 <                                  | *1     | 个人直面 預              | 的话来 ×                   |                                    |                   |                                        |                     | >>>>>>>>>>>>>>>>>>>>>>>>>>>>>>>>>>> |  |                  |      |  |  |  |
| ■ 員工日期 ~                                   |        |                     |                         |                                    |                   |                                        |                     |                                     |  |                  |      |  |  |  |
| ▶ 我的进修                                     |        | 基本信息                | 基本信息.                   |                                    |                   |                                        |                     | 18 保存基本信息                           |  |                  |      |  |  |  |
| <ul> <li>▶ 我的信息</li> <li>▶ 职你申报</li> </ul> |        | 社会关系                | 姓名                      | 這倍                                 | •                 |                                        |                     |                                     |  |                  |      |  |  |  |
| ▶ 我的公告 ▶ 我的语言                              |        | 時內经历                | IQ:                     | 120190128                          | •                 |                                        |                     |                                     |  |                  |      |  |  |  |
| ▶ 我的考定                                     |        | 開稿起历<br>任期初历        | 工作部门                    | <b>款师发展中心</b>                      |                   |                                        |                     |                                     |  |                  |      |  |  |  |
| 1 340751K                                  |        | 教育简历                | 工作料室:                   |                                    |                   | 部片規范:<br>注:近期先冠半身照片、<br>限片規格: 照片要求为prg |                     |                                     |  |                  |      |  |  |  |
|                                            |        | 工作992/5             | 业务部门:                   |                                    |                   | 或pg相式。<br>文件大小应小于60K。<br>日本十、205 X 412 | 智元 图 約              |                                     |  |                  |      |  |  |  |
|                                            |        | 叙词其他信息              | 联系电话                    | 1597043****                        | 25522             |                                        | 金石运行. 自動社           |                                     |  |                  |      |  |  |  |
|                                            |        |                     | 考核记录                    | 11.51                              | 2-女 *             |                                        |                     |                                     |  |                  |      |  |  |  |
|                                            |        |                     | 米害に求                    | 管用名:                               |                   |                                        |                     |                                     |  |                  |      |  |  |  |
|                                            |        |                     |                         |                                    |                   |                                        |                     |                                     |  | AN INVESTIGATION | 个人身份 |  |  |  |
|                                            |        | 技能及证书               | 身份证件类型                  | 1-居民最份证 *                          |                   | 身份证件导码                                 | 360102199011******  | ### <b>#</b>                        |  |                  |      |  |  |  |
|                                            |        | 教育教学                | 出生日期                    | 19901111                           |                   | 现住地址                                   | 南昌市參湖力完善原域4期3552302 |                                     |  |                  |      |  |  |  |
|                                            |        | 增训学习经历              | 周結(地区)                  | 150-中国 *                           |                   | 相元                                     | 江西南昌                |                                     |  |                  |      |  |  |  |
|                                            |        | 进修管理<br>社会程格        | Rinma.                  | -                                  |                   | ES:                                    | 汉庚                  |                                     |  |                  |      |  |  |  |
|                                            |        | 1.00.001.000.010    |                         |                                    |                   |                                        |                     |                                     |  |                  |      |  |  |  |

## 完成个人信息修改及各类证书证件材料上传

## 二级单位管理员审核流程

教职工信息填写→部门信息管理员审批

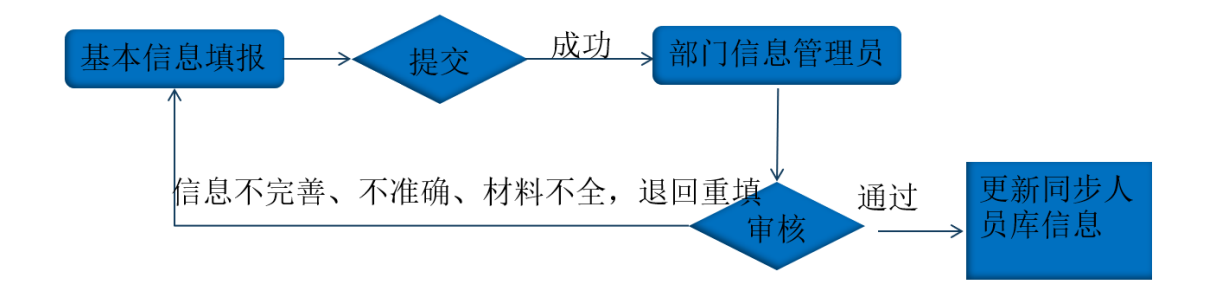

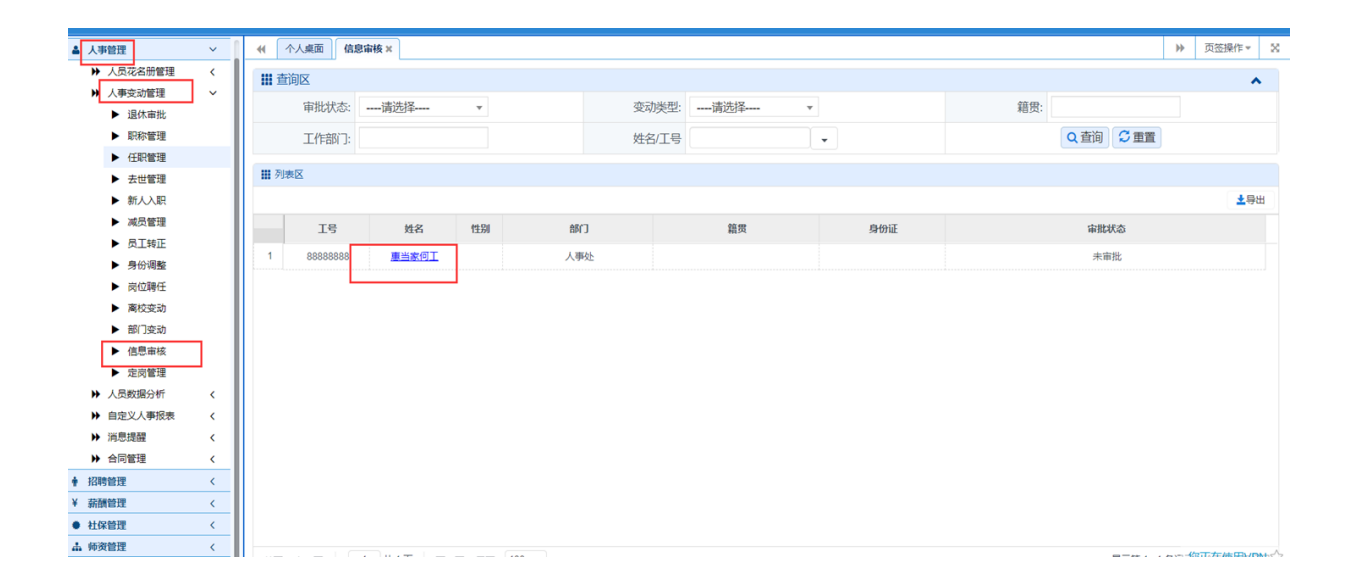